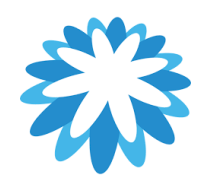

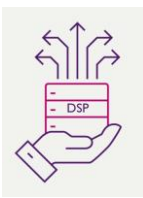

# **Legal Entity Set-up**

## How to set-up your legal entity in your CSP

This guide will help you to create your legal entity in your Coupa supplier portal (CSP) you will need the following information. You will need to have a legal entity set-up before you can invoice Mitie. Coupa will require 2 Factor-authentication to be set-up to create/ manage your legal entity.

- Your company address.
- Bank & Remit-To Details
- VAT/ Tax registration number (UTR number for UK sole traders)
- Ship from addresses (If shipping from country to country)

"This How to Document" assumes the supplier is already onboarded and have a Coupa supplier portal log-in.

It is recommended that you have one legal entity setup in your CSP account for Mitie, multiple Legal entities attached to the same customer will not default your Remit to details on while creating your Invoice and won't match Mitie's supplier master records. To cancel any old or incorrect Legal entities, click actions and Deactivate Legal Entity. This will delete the current legal entity and will need to click add legal entity for a new one. Manage Legal entity does not allow you to edit allot of your Company information i.e. VAT number bank details etc.

**Please note and stop your invoices being disputed**: When adding your companies Tax registration/VAT Number please ensure you enter your Tax/VAT code associated with the selected country starting with the country prefix and no spaces e.g: • GB123456789 • FR12345678901 • DE123456789

#### 1. Log in to the CSP.

| oupa supplier porta | l                                                        | a Secur |
|---------------------|----------------------------------------------------------|---------|
|                     |                                                          |         |
|                     | Login                                                    |         |
|                     | * Email                                                  |         |
|                     |                                                          |         |
|                     | Continue                                                 |         |
|                     | New to Coupa? CREATE AN ACCOUNT<br>Forgot your password? |         |
|                     |                                                          |         |
|                     |                                                          |         |

#### Note

You will be required to enabled Multi Factor Authentication (MFA) for financial data, the CSP prompts you to authenticate before you can create a new Legal Entity. For more information check out <u>Mitiesuppliers.com</u>

2. From the top navigation bar, select Business Profile > Legal Entities.

ź

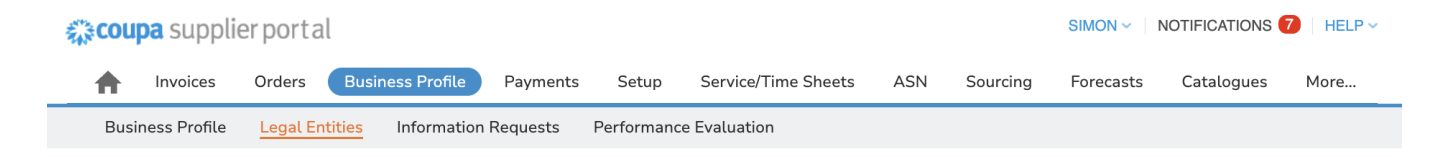

3. Select the Create button under the Legal Entities header.

#### Legal Entities

| Create |  |
|--------|--|
|--------|--|

### This will display a form.

| Legal Entity Name                                  |                                                | * Country/Region                             |   |
|----------------------------------------------------|------------------------------------------------|----------------------------------------------|---|
| Invoice From Addre<br>Please enter the address tha | ISS<br>at you invoice from or the address wher | e you receive posted and in-person payments. |   |
| * Country/Region                                   | * Address Line 1                               | Address Line 2                               |   |
|                                                    | •                                              |                                              | ( |
| • City                                             | * State                                        | * Postcode                                   |   |
| Invoice-From Code 🥡                                |                                                |                                              |   |
| Shin-Erom Addross                                  |                                                |                                              |   |
| Ship-From Address                                  | •                                              |                                              |   |

Cancel Save

#### 4. Fill out the fields in the form.

The form contains the following fields:

• Legal Entity Name:

Official name of your business that is registered with the local government.

• Country/Region:

Country/region where your business is located.

• Invoice from Address section:

Address that you invoice from or the address that you receive mailed and in-person payments.

• Ship from Address section:

Address that you send your commodities from. It can be the same Invoice from Address or a different one.

5. Select the Save button.

on.

The page displays a message on screen:

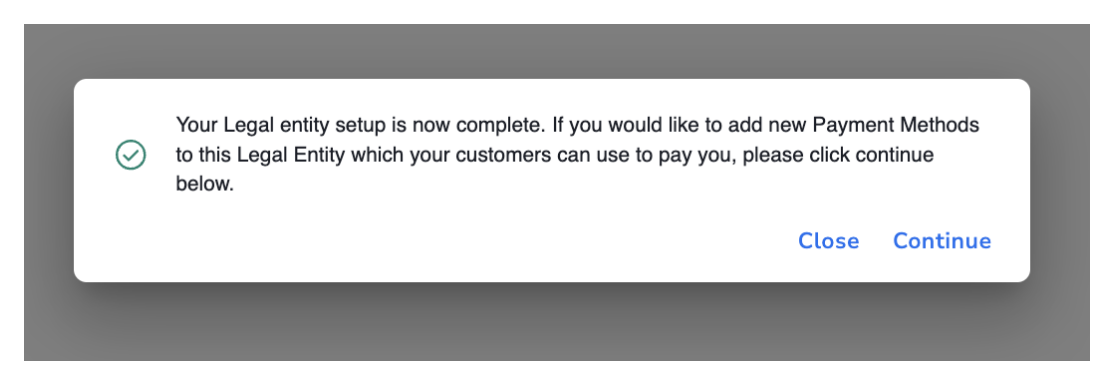

"Your Legal entity setup is now complete. If you would like to add new Payment Methods to this Legal Entity which your customers can use to pay you, please click continue below." 6. Select Continue to add new Payment Methods to this Legal Entity or Close to return to the Legal Entities page.

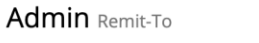

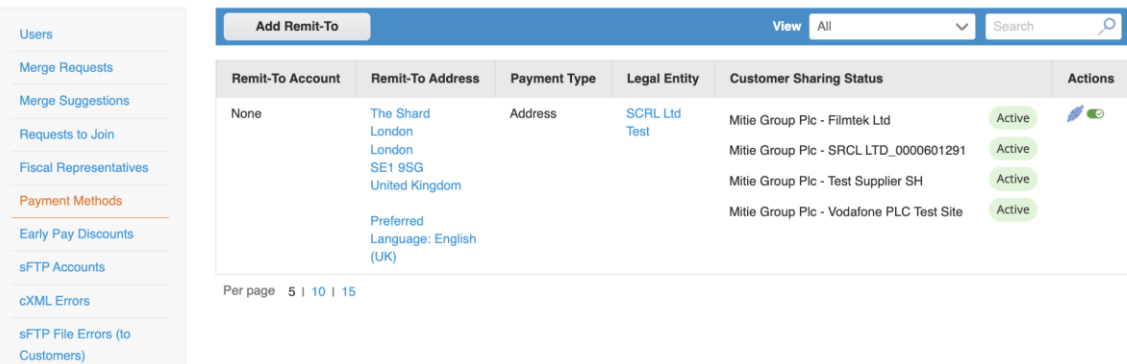

END

For all Coupa supplier help and guides Click here for Mitie Suppliers website.